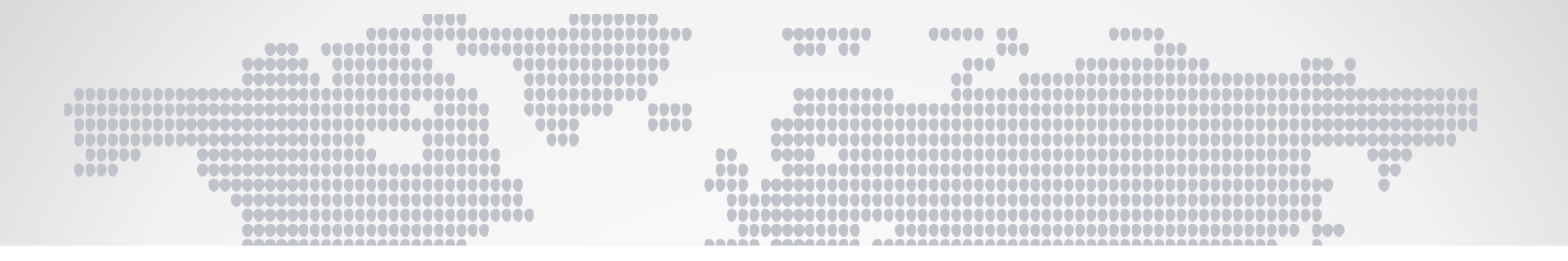

# 深圳市成品油市场管理系统 操作指引

### 深圳市商务局

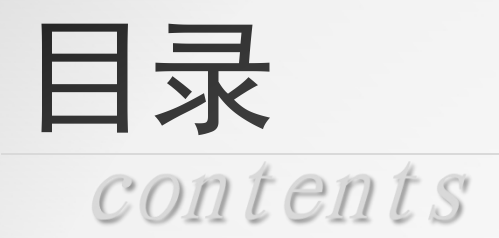

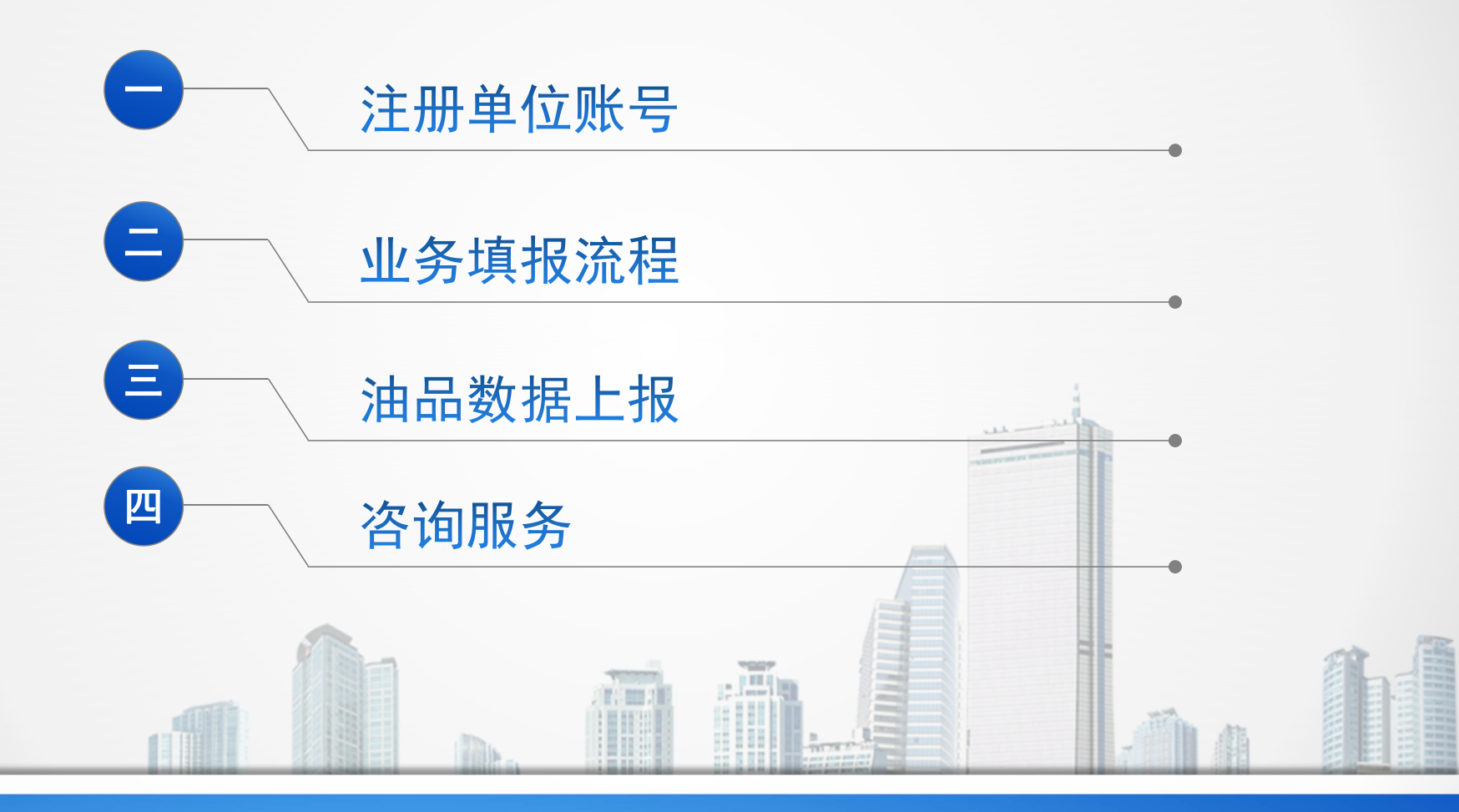

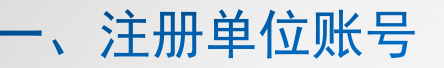

### 登录深圳市成品油市场管理系统: http://cpy.commerce.sz.gov.cn/Index.aspx

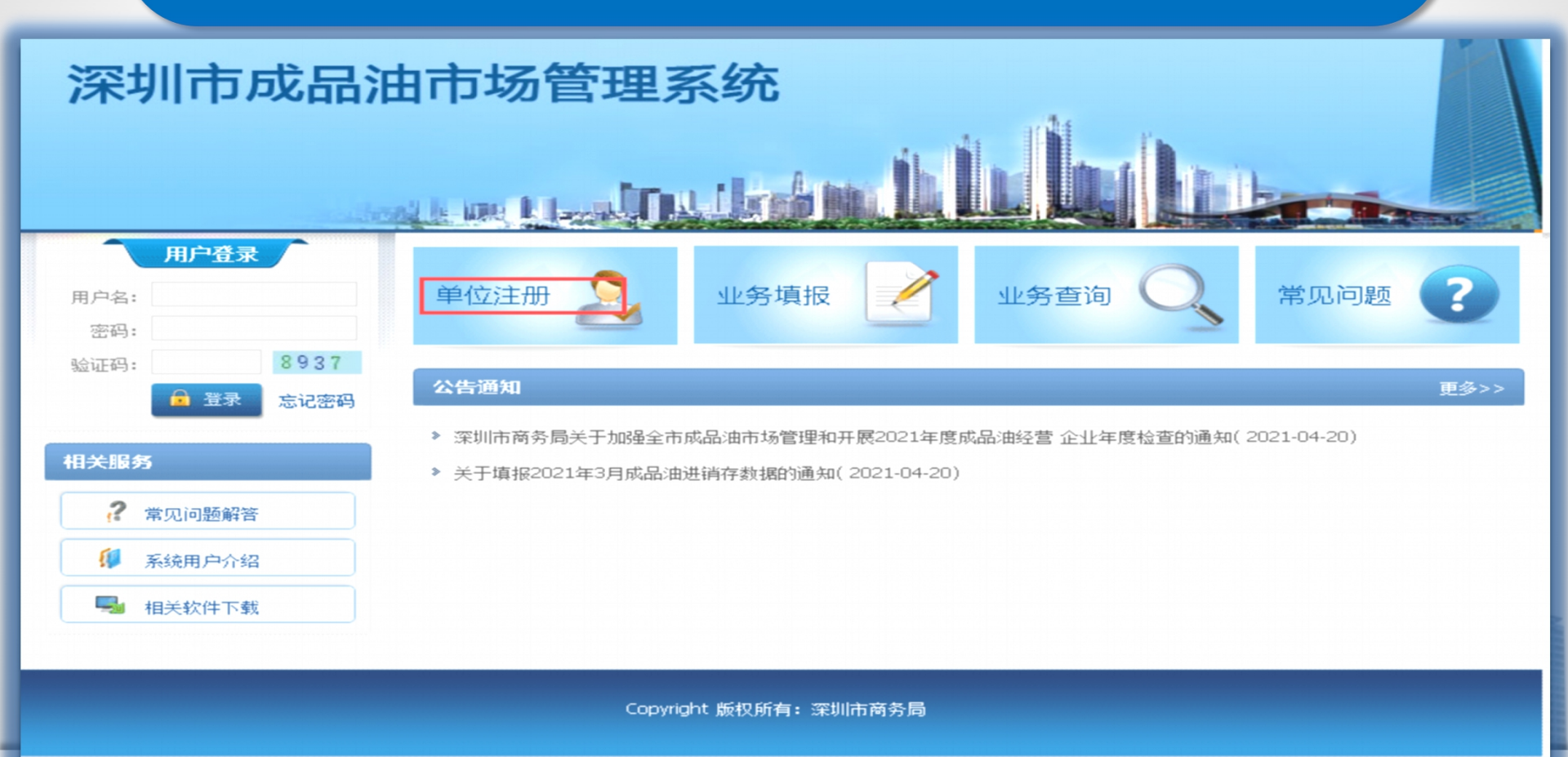

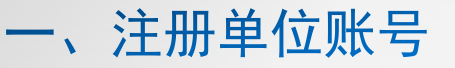

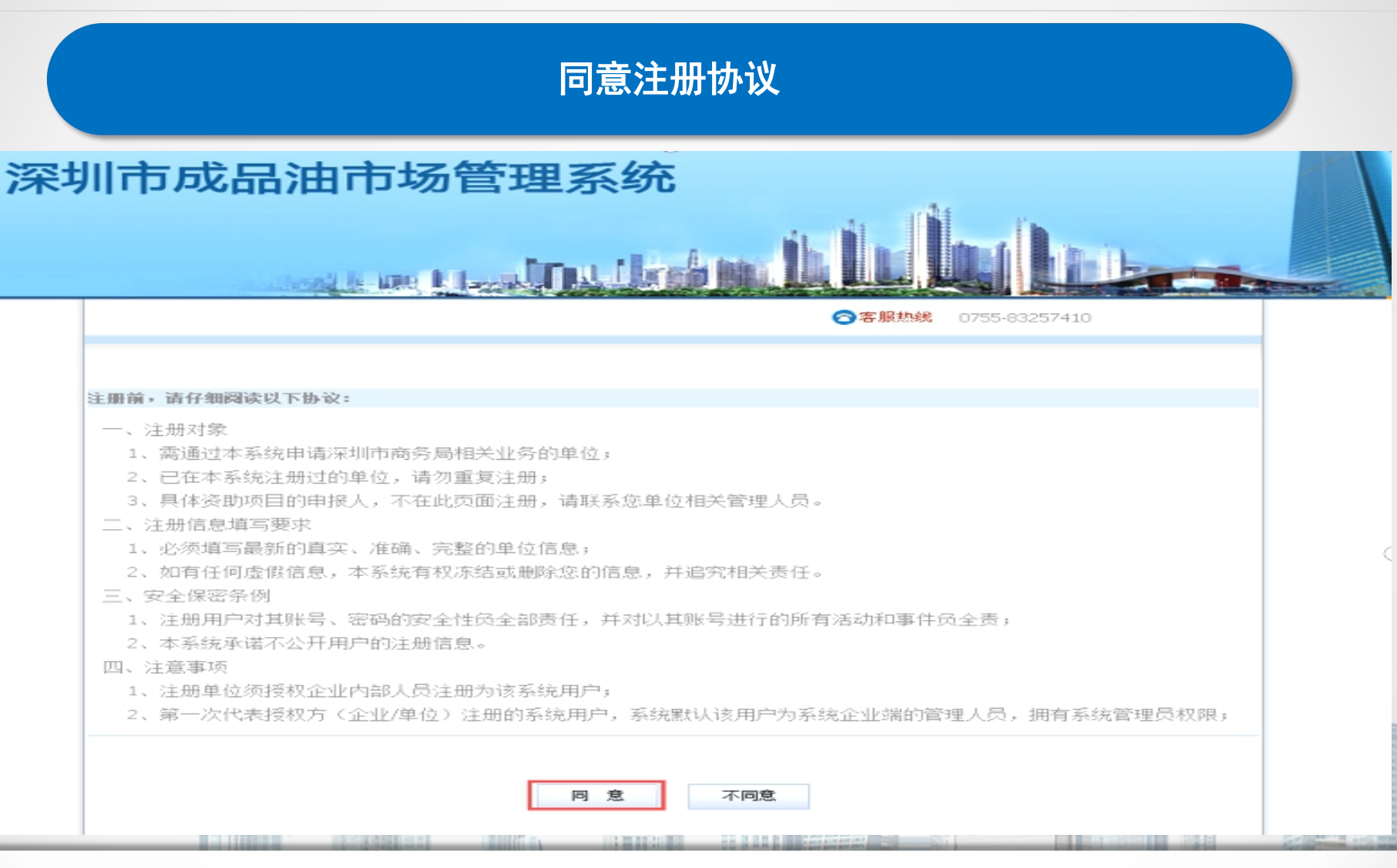

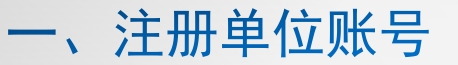

### 在跳转界面输入账号密码及单位信息

### 深圳市成品油市场管理系统

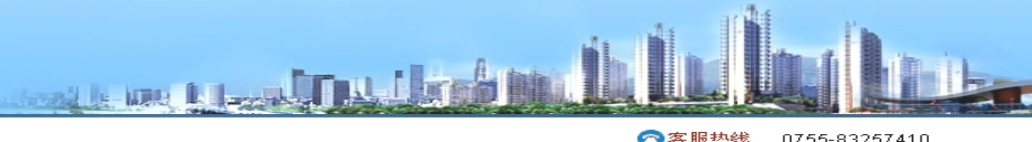

| 长号信息            |         |
|-----------------|---------|
| * 登录帐号          |         |
| * 密码            |         |
| * 密码确认          |         |
| *联系人            |         |
| *联系电话           |         |
| *联系手机           |         |
| * 邮箱            |         |
|                 |         |
| 基本信息            |         |
| *工商注册号或统一社会信用代码 |         |
| *企业名称           |         |
| * 注册地址          |         |
| *所属区域           | -请选择- ~ |
| *法定代表人姓名        |         |
| *法定代表人证件类型      | -请选择- ~ |
| *法定代表人证件号码      |         |
| 法定代表人联系电话       |         |
| *负责/联系人姓名       |         |
| *负责/联系人证件类型     | -请选择- ~ |
| *负责/联系人证件号码     |         |
| 负责/联系人手机        |         |
| *企业美型           | 请选择 🗸   |
| *油站经营权          | 请选择 🗸   |
| *关系             | 请选择 ~   |
| *经营方式           | 请选择 ~   |

一、注册单位账号

### 根据实际情况选择企业类型

基本信息

| ± 1 16.25       |                    |
|-----------------|--------------------|
| *工商注册号或统一社会信用代码 |                    |
| *企业名称           |                    |
| * 地址            |                    |
| *所属区域           | -请选择- ▼            |
| *法定代表人(负责人)     |                    |
| 法定代表人 联系电话      |                    |
| *资产模式           | 请选择 ▼              |
| *隶属             | 请选择 ▼              |
| *关系             | 请选择 ▼              |
| *经营方式           |                    |
| *企业类型           | 请选择 ▼              |
| 出租方及特许方企业名称     | ——请选择——            |
| 租赁及特许合同期限       | 成品油批友经营<br>成品油仓储经营 |
| *注册资金           |                    |
| *总资产            | 成品油零售经营 (水上加油站)    |
| 从业人数            |                    |
| 其中专业技术人员        |                    |
| *批准证书号          |                    |
| *批准证书有效期        |                    |
| *位置分类           |                    |
| 1111111111 0    |                    |

### 一、注册单位账号

### (一)加油站及配套设施基本情况(成品油批发)

| 加油站及配套设施基本情况(成品油批发 | )       |      |      |          |               |
|--------------------|---------|------|------|----------|---------------|
| 油库名称               |         | 油库地址 | , L  | 总库容 (m³) | 自有/参股或控股比例/租赁 |
|                    |         |      |      |          |               |
|                    |         |      |      |          |               |
|                    |         |      | ·    |          |               |
|                    |         |      |      |          |               |
|                    |         |      |      |          |               |
|                    |         |      |      |          |               |
| * 铁路专用线 (km)       |         |      | * 10 | 油管线 (m)  |               |
| *自有运输车辆 (辆)        |         |      | *公   | 路收发油设施   |               |
| * 码 <del>头</del>   | *座数     |      |      |          |               |
| *3~                | μų.     |      |      | ]        |               |
| *占地面积 (m²)         |         |      | * 罩枝 | 18回积(㎡)  |               |
| * 汽油罐              | *个数     |      |      | 个        |               |
| 7 10-122           | 总容量(米3) |      |      | m³       |               |
| * 些油罐              | *个数     |      |      | 个        |               |
| 未/山连               | 总容量(米3) |      |      | m³       |               |
| * #甘心由生苗           | *个数     |      |      | 个        |               |
| /朱/山)在             | 总容量(米3) |      |      | m²       |               |
| *进油渠道              |         |      |      |          |               |

### 一、注册单位账号

### (二)加油站及配套设施基本情况(成品油仓储)

| 加油站及配套设施基本情况(成品油仓储         | D       |      |     |          |          |       |
|----------------------------|---------|------|-----|----------|----------|-------|
| 油库名称                       |         | 油库地址 | Ę.  | 急库容 (m³) | 自有/参股或控股 | 比例/租赁 |
|                            |         |      |     |          |          |       |
|                            |         |      |     |          |          |       |
|                            |         |      |     |          |          |       |
|                            |         |      |     |          |          |       |
|                            |         |      |     |          |          |       |
| *铁路专用线 (km)                |         |      | * 输 | 油管线 (m)  |          |       |
| *自有运输车辆(辆)                 |         |      | * 🐼 | 路收发油设施   |          |       |
| * 码 4                      | *座数     |      |     |          |          |       |
|                            | 吨       |      |     |          |          |       |
| *占地面积 (m²)                 |         |      | * 罩 | 棚面积 (m²) |          |       |
| * 汚油搏                      | *个数     |      |     | 个        |          |       |
| 7 v/1-4.000                | 总容量(米3) |      |     | m³       |          |       |
| * 此心由雄                     | *个数     |      |     | 个        |          |       |
| 未/山庭                       | 总容量(米3) |      |     | m³       |          |       |
| * <b>#</b> #% <b>±</b> ±## | *个数     |      |     | 个        |          |       |
| /朱/山延                      | 总容量(米3) |      |     | m³       |          |       |
| *进油渠道                      |         |      |     |          |          |       |

### 一、注册单位账号

### (三)加油站及配套设施基本情况(陆上加油站)

| <b>加油站及配套设施基本情况(陆上加油站</b> ) | )                 |             |  |
|-----------------------------|-------------------|-------------|--|
| *已装税控装置(台)                  |                   |             |  |
| *自有油罐车辆 (辆)                 |                   | *运油船 (艘)    |  |
| *占地面积 (㎡)                   |                   | * 罩棚面积 (m²) |  |
| * 海油罐                       | <mark>*</mark> 个数 | 个           |  |
| 7 WHATE                     | 总容量(米3)           | m³          |  |
| * 此心击站                      | <mark>*</mark> 个数 | 个           |  |
| 末/山經                        | 总容量(米3)           | m³          |  |
| * (虹)中韓                     | *个数               | 个           |  |
| 1777 Hare                   | 总容量(米3)           | m³          |  |
| *加油机 (台)                    |                   | *加油枪 (支)    |  |
| *进油渠道                       |                   |             |  |
|                             |                   |             |  |

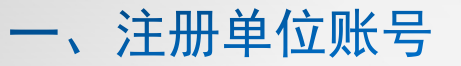

### (四)加油站及配套设施基本情况(水上加油站)

| 加油站及配套设施基本情况(水 | 上加油站) |  |          |  |  |
|----------------|-------|--|----------|--|--|
| *力口油站所履        | 国水域   |  |          |  |  |
| *船舶吨位          | (吨)   |  |          |  |  |
| *已装税控装置        | (台)   |  |          |  |  |
| *力心由机。         | (台)   |  | *加油枪 (支) |  |  |
| *进派            | 由渠道   |  |          |  |  |
|                |       |  |          |  |  |

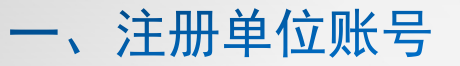

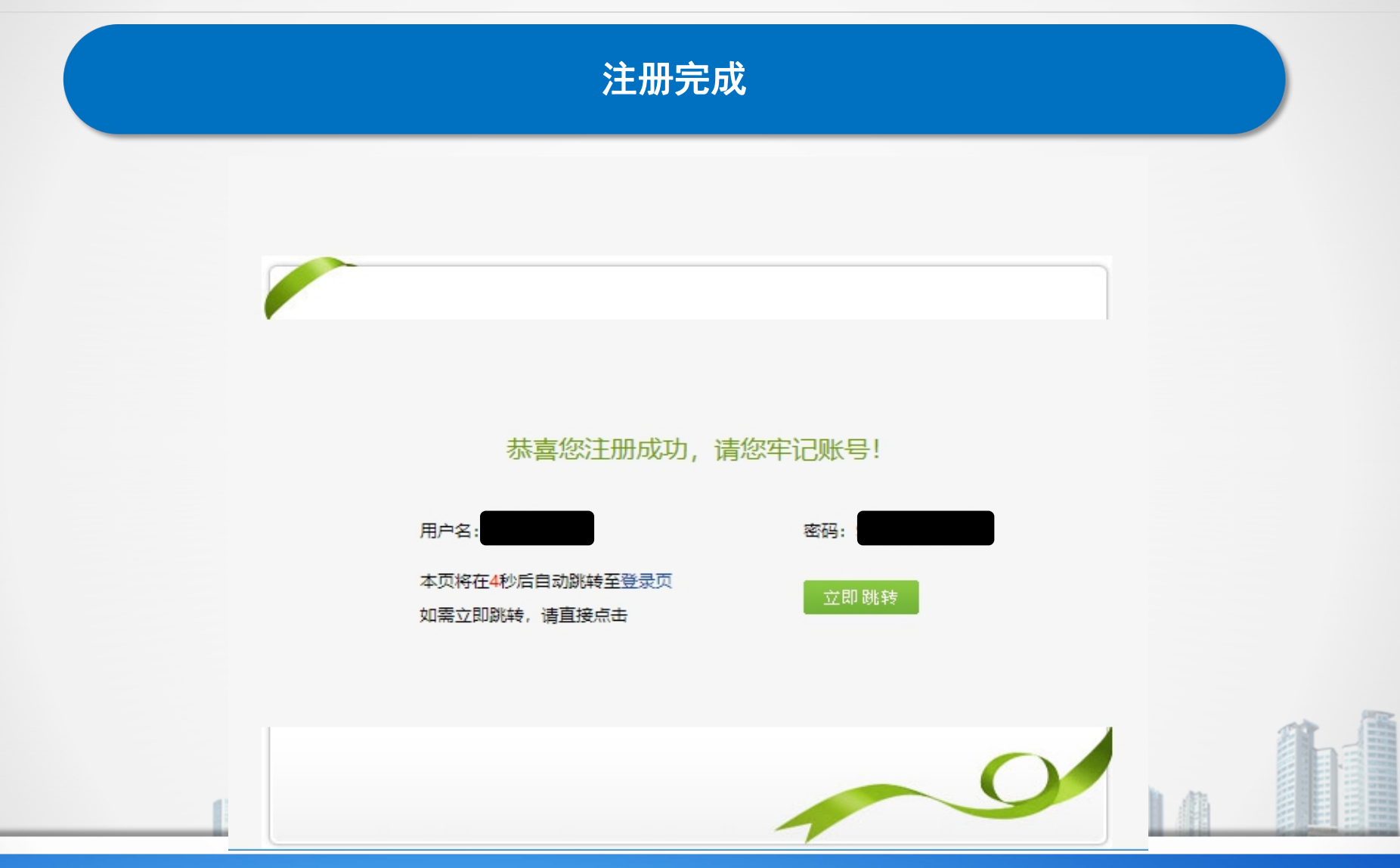

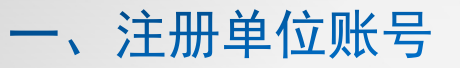

### 登录后进入单位信息进行修改

🤒 欢迎您,

#### 深圳市成品油市场管理系统

| Ⅲ 功能导航       | <b>前位置</b> ,单位基本信息 |                                              |
|--------------|--------------------|----------------------------------------------|
|              |                    |                                              |
| 🦉 系统自贝 🛛 🔍   | 基本信息               |                                              |
| 🦾 植振新业条 🔹 🕥  | *工商注册号或统一社会信用代码    | 91370102MA3C0BMM31                           |
|              | *企业名称              | 济南标核商贸有限公司                                   |
| ┃ 填报记录 🛛 🔹 💿 | *注册地址              | 山东省济南市历下区文化东路59-1号山东大东科技城201室                |
|              | * 所属区域             | : 罗湖区 ~                                      |
| 🥵 油品销售记录 🛛 💿 | *法定代表人姓名           | 王文平                                          |
| al           | *法定代表人证件类型         | - 「年音征 ・ ・ ・ ・ ・ ・ ・ ・ ・ ・ ・ ・ ・ ・ ・ ・ ・ ・ ・ |
|              | *法定代表人证件号码         | 2222222222                                   |
| 🔒 修改変码 🔹 🕥   | *法定代表人联系电话         | i 2423423423                                 |
|              | *负责/联系人姓名          | , 131231                                     |
|              | *负责/联系人证件类型        | 工兵征 🗸                                        |
|              | *负责/联系人证件号码        | ) [111111111                                 |
|              | *负责/联系人手机          | 18188630454                                  |
|              | *企业类型              | 民营企业 🗸                                       |
|              | *油站经营权             | 其他外资 🖌                                       |
|              | <b>孫关*</b>         | 参股联营 ▼                                       |
|              | *经营方式              |                                              |
|              | *经营类型              | - 成品油合確经营                                    |
|              | 出租方及特许方企业名称        |                                              |
|              | 租赁及特许合同期限          |                                              |
|              | *注册资金              | 100 万元 🖌                                     |
|              | *固定资产(万元)          | 200                                          |
|              | 从业人数(人)            | afas                                         |
|              | 其中专业技术人员(人)        | ZXCVZ                                        |
|              | *批准证书号             | ; 油零售证书第 1234567 号                           |
|              | *批准证书有效期           | 至 2022-02-16 至 2022-02-24                    |
|              | *位置分类              | 高速公路 🖌                                       |
|              | *油库/加油站地址          | 111111111111111>                             |

### (四)登录后依次选择填报新业务→成品油经营企业年度检查→点击填报

#### 深圳市成品油市场管理系统

| Ⅲ 功能导航   |   | ▲前位置>填根新业务                                                                                                    |
|----------|---|----------------------------------------------------------------------------------------------------|
| 📝 系统首页   | 0 | ■ 新政列表                                                                                                    |
| 🍄 填报新业务  | Ø | 序号 事项名称 操作                                                                                                    |
| 🧧 填报记录   | 0 | 1 成品油零售经营企业年度检查                                                                                                    |
| 🌼 油品销售记录 |   | <ul> <li>2</li> <li>2</li> <li>3</li> <li>4</li> <li>4</li> <li>5</li> <li>4</li> <li>5</li> <li>4</li> <li>5</li> <li>5</li></ul> |
| ၖ 单位信息   |   | 1、清选择您要填报的业务,点击填报。                                                                                                    |
| 🔓 修改密码   |   |                                                                                                    |
|          |   |                                                                                                    |
|          |   |                                                                                                    |
|          |   |                                                                                                    |
|          |   |                                                                                                    |
|          |   |                                                                                                    |
|          |   |                                                                                                    |
|          |   |                                                                                                    |
|          |   |                                                                                                    |

🤒 欢迎您,

|                                                   | 填写年检内                | ]容→保存→数  | 居保存成功→确定   |        |
|---------------------------------------------------|----------------------|----------|------------|--------|
| 市场管理系统                                            | 数据保存成功!              |          |            | 1 欢迎您, |
| 山小勿自注示习                                           | L                    |          | 确定         | ▶ 退出   |
|                                                   | <u>م</u>             |          | 2016-12-31 |        |
| 企业经营证 昭                                           | 工商营业执照               | ts354823 | 2016-12-31 |        |
|                                                   | 危险化学品经营许可证           | ts354823 | 2016-12-31 |        |
|                                                   | 税务登记证                | ts354823 | 2016-12-31 |        |
|                                                   | 外商投资企业批准证书           | 无        |            |        |
| 本年度企业在油品质量、计量、安<br>全、 环保、经营等方面被政府有<br>关部门奖励、处罚的情况 | 元相大的 J 笑励、处心而元。      |          |            |        |
| 企业油库加油站 地址、库容变化<br>情况说明                           | 企业油库/加油站 地址、库容未发生变化。 |          |            |        |
| 企业申请说明                                            | 证书已到期,根据要求提交年检申请。    |          |            |        |
| 审核部门 年检意见                                         |                      |          |            |        |
|                                                   |                      | 保存 返回    | 1          |        |

### 附件材料上传

#### 深圳市成品油市场管理系统

| 彩流首页  |   | 基本信息       | 材料附件 填报说明                |      |         |      |            |     |      |        |
|-------|---|------------|--------------------------|------|---------|------|------------|-----|------|--------|
| 胡新小老  |   | 注:请将原件扫描成; | utif格式后上传。               |      |         |      |            |     |      |        |
|       | _ | 序号         | 附件名称                     | 附件类型 | 附件大小    | 证书编号 | 发证时间       | 有效期 | 是否必传 | 操作     |
| 載记录   | ۲ | 01         | 成品油零售经营批准证书              | pdf  | 233.94K | 123  | 2022-02-08 | 222 | 是    | □覆盖❻下载 |
|       | - | 02         | 营业执照                     |      |         |      |            |     | 是    | €上传    |
| 前明告汇家 |   | 03         | 危险化学品经营许可证               |      |         |      |            |     | 否    | €上传    |
| 位信自   |   | 04         | 排污许可证                    |      |         |      |            |     | 否    | €上传    |
|       |   | 05         | 防雷设施检测合格证                |      |         |      |            |     | 否    | €上传    |
| 收密码   |   | 06         | 加油机检定证书                  |      |         |      |            |     | 否    | €上传    |
|       |   | 07         | 计量检定证书                   |      |         |      |            |     | 否    | 優上传    |
|       |   | 08         | 船舶检验证书                   |      |         |      |            |     | 否    | ●上传    |
|       |   | 09         | 加油站用地规划文件                |      |         |      |            |     | 否    | ④上传    |
|       |   | 10         | 加油站产权证明                  |      |         |      |            |     | 否    | €上传    |
|       |   | 11         | 船舶所有权登记证书                |      |         |      |            |     | 否    | €上传    |
|       |   | 12         | 岸基加油站产权证明                |      |         |      |            |     | 否    | €上传    |
|       |   | 13         | 相贯协议                     |      |         |      |            |     | 否    | €上传    |
|       |   | 14         | 成品油供知协议                  |      |         |      |            |     | 是    | €上传    |
|       |   | 15         | 船用油经营企业信息填报表             |      |         |      |            |     | 否    | €上传    |
|       |   | 16         | 2021年度审计报告 (购销存表以吨为计量单位) |      |         |      |            |     | 是    | €上传    |
|       |   | 17         | 加油站(船)近期(一年内)4R彩色全景照片    |      |         |      |            |     | 是    | €上传    |
|       |   | 18         | 其它材料                     |      |         |      |            |     | 否    | 優上传    |

🤮 欢迎您,

### 填报记录(自动跳转)→成品油经营企业年度检查登记→提交→确定

### 深圳市成品油市场管理系统

| ≣ 功能导航       | 11100000000000000000000000000000000000                   | ₹                                                       |      |     |      |            |        |
|--------------|----------------------------------------------------------|---------------------------------------------------------|------|-----|------|------------|--------|
| 📝 系统首页 🛛 🕚   | 业务编号                                                     | 业务名称                                                    | 年份   | 状态  | 审批意见 | 申报时间       | 盟作     |
| 🏺 填报新业务 🛛 🛛  |                                                          | 成品油经营企业年度检查登记                                           | 2021 | 填报中 | 审批意见 | 2022-02-22 | 修改提交删除 |
|              | ● 提示                                                     |                                                         |      |     |      |            |        |
| 🤹 油品销售记录 🛛 🛛 | 1、修改:修改该业务的在约                                            | 均报材料。<br>2011年1月1日日日日日日日日日日日日日日日日日日日日日日日日日日日日日日日日日      |      |     |      |            |        |
| 🍰 单位信息 🛛 🔹   | <ol> <li>2、提交:将该业务在线申升</li> <li>3、删除:将该业务所有相关</li> </ol> | 叔科提交给王官单位审。<br>(在线申报材料全部删。 ( <b>注: 此操作不可逆, 请谨慎操作!</b> ) |      |     |      |            |        |
| 🔒 修改密码 🛛 💿   | 4、打印: 下載、打印该业务                                           | 还线申报材料。(注: <b>业务提</b> 交后方可打印带水印材料!)                     |      |     |      |            |        |
|              |                                                          |                                                         |      |     |      |            |        |
|              |                                                          |                                                         |      |     |      |            |        |
|              |                                                          |                                                         |      |     |      |            |        |
|              |                                                          |                                                         |      |     |      |            |        |
|              |                                                          |                                                         |      |     |      |            |        |

🤒 欢迎您,

▶ 退出

## 点击打印→弹出材料清单列表→点击下载

#### 深圳市成品油市场管理系统

|               |   | 当前位置≻填报记录             |       |                         |      |         |      |            |     |      |             |
|---------------|---|-----------------------|-------|-------------------------|------|---------|------|------------|-----|------|-------------|
| 📝 系统首页        | Ø | 业务编号                  |       | 业务名称                    | 年份   | 状       | 态    | 审批意见       |     | 申    | 报时间         |
| 🧳 填报新业务       |   |                       | 附件清单  | 2材料下载                   |      |         |      |            |     |      | □ <u>×</u>  |
| -             |   | の想法                   | 注:请将原 | 件扫描成pdf格式后上传。           |      |         |      |            |     |      |             |
| ■ 填报记录        |   |                       | 序号    | 附件名称                    | 附件类型 | 附件大小    | 证书编号 | 发证时间       | 有效期 | 是否必传 | 操作          |
| 🛝 油品销售记录      |   | 1、修改:修改该业务的在线申报材料。    | 01    | 成品油零售经营批准证书             | pdf  | 233.94K | 123  | 2022-02-08 | 222 | 是    | ④<br>下<br>載 |
| 1000 and 2000 |   | 2、提交: 将该业务在线申报材料提交给主管 | 02    | 营业执照                    |      |         |      |            |     | 是    | ❻上传         |
| 🎊 单位信息        |   | 3、删除:将该业务所有相关在线申报材料全  | 03    | 危险化学品经营许可证              |      |         |      |            |     | 否    | ❻上传         |
|               |   | 4、打印: 下载、打印该业务在线申报材料。 | 04    | 排污许可证                   |      |         |      |            |     | 否    | ❻上传         |
| 修改密码          |   |                       | 05    | 防雷设施检测合格证               |      |         |      |            |     | 否    | ❻上传         |
|               |   |                       | 06    | 加油机检定证书                 |      |         |      |            |     | 否    | ❻上传         |
|               |   |                       | 07    | 计量检定证书                  |      |         |      |            |     | 否    | €上传         |
|               |   |                       | 08    | 船舶检验证书                  |      |         |      |            |     | 否    | ❻上传         |
|               |   |                       | 09    | 加油站用地规划文件               |      |         |      |            |     | 否    | ❻上传         |
|               |   |                       | 10    | 加油站产权证明                 |      |         |      |            |     | 否    | ❻上传         |
|               |   |                       | 11    | 船舶所有权登记证书               |      |         |      |            |     | 否    | €上传         |
|               |   |                       | 12    | 岸基加油站产权证明               |      |         |      |            |     | 否    | €上传         |
|               |   |                       | 13    | 租赁协议                    |      |         |      |            |     | 否    | €上传         |
|               |   |                       | 14    | 成品油供油协议                 |      |         |      |            |     | 是    | ❻上传         |
|               |   |                       | 15    | 船用油经营企业信息填报表            |      |         |      |            |     | 否    | €上传         |
|               |   |                       | 16    | 2021年度审计报告(购销存表以吨为计量单位) |      |         |      |            |     | 是    | €上传         |
|               |   |                       | 17    | 加油站(船)近期(一年内)4R彩色全景照片   |      |         |      |            |     | 是    | €上传         |
|               |   |                       | 18    | 其它材料                    |      |         |      |            |     | 否    | ❻上传         |

### 油品销售记录→现在申报

| 深圳市成品油市场管理系统 |   |                  |        |            |        |  |  |  |  |  |
|--------------|---|------------------|--------|------------|--------|--|--|--|--|--|
| ≣ 功能导航       |   | ▲前位置>成品油銷售记录     |        |            |        |  |  |  |  |  |
| 📝 系统首页       | 0 | 年份: 2019年 7 现在申报 |        |            |        |  |  |  |  |  |
| 🌳 填报新业务      |   | 销售年月             | 油品销售数据 | 申报时间       | 操作     |  |  |  |  |  |
| ■ 填报记录       |   | 2019年05月         | 油品销售数据 | 2019-07-23 | 修改删除打印 |  |  |  |  |  |
|              |   | 2019年06月         | 油品销售数据 | 2019-07-23 | 修改删除打印 |  |  |  |  |  |
| 1000月日に求     | 8 |                  |        |            |        |  |  |  |  |  |
| 🎎 单位信息管理     |   |                  |        |            |        |  |  |  |  |  |
| 🔒 修改密码       |   |                  |        |            |        |  |  |  |  |  |
|              |   |                  |        |            |        |  |  |  |  |  |

### 选择月份→填写油量数据

| 【油品销售数据填报】*标注为必填项   |      |          |           |      |       |        |     |        |       |     |            |    |  |
|---------------------|------|----------|-----------|------|-------|--------|-----|--------|-------|-----|------------|----|--|
| 销售年月                | 2019 | 年7       | ′月 ▼      |      |       |        |     |        |       |     |            |    |  |
| *公司名称               | 测试   | 企 1<br>2 | 月         |      |       |        |     |        |       |     |            |    |  |
| *公司地址               | 深圳   | liit. 3  | 月         | 民中心城 | 防数字资源 | 中心     |     |        |       |     |            |    |  |
| *所属区域               | 福日   |          | 月<br> 月   |      |       |        |     |        |       |     |            |    |  |
| *资产模式               | 国有   | 移 6      | 词         |      |       |        |     |        |       |     |            |    |  |
| *联系人                | zhu  | 2        | 月         |      |       |        |     |        |       |     |            |    |  |
| *联系电话               | 185  | 75 g     | )月        |      |       |        |     |        |       |     |            |    |  |
| 职位                  |      | 1        | 0月<br>1月  |      |       |        |     |        |       |     |            |    |  |
| *邮箱                 |      | 1        | 2月        |      |       |        |     |        |       |     |            |    |  |
|                     |      | 本        | ;月进油量 (吨) |      | 本月进油  | 费用 (元) | 本月編 | 洊量 (吨) | 本月销售量 | (吨) | 本月销售金额 (元) | 备注 |  |
| 汽油                  |      |          |           |      |       |        |     |        |       |     |            |    |  |
| 柴油                  |      |          |           |      |       |        |     |        |       |     |            |    |  |
| 煤油                  |      |          |           |      |       |        |     |        |       |     |            |    |  |
| 非油品数据<br>(备注栏目填写产品名 | 3称)  |          |           |      |       |        |     |        |       |     |            |    |  |
| 保存 返回               |      |          |           |      |       |        |     |        |       |     |            |    |  |

### 上报油品销售数据

当前位置、成品油销售记录填报

| 销售年月       2019年 5月 ▼         *公司公報       新述企业         *公司公社       深圳市福田区福中路市民中心城市数字资源中心         *公司公社       福田区 ▼         *所愿区%       福田区 ▼         *所愿区%       夏春發企业 ▼         *防聚人       D10         *联系人       2hu         *联系人       18575596286         18575596286       18575596286@qq.com         #邮箱       18575596286@qq.com         #訪者       5595286@qq.com         「資油       5285         18575596286       18575596286         第指書       18575596286         第指書       5285         18575596286       1857596286         第指書       6286       18575592         第指書       6285       1857592         第指書       6285       1857592         第指書       1857592       1857         第指書       6286       185759         第指書       6285       1857         第59       1857       5982         第       0       0       0                                                                                                    | 【油品销售数据填报】*标注为必填项     |                       |            |         |             |            |    |  |  |  |  |
|----------------------------------------------------------------------------------------------------|-----------------------|-----------------------|------------|---------|-------------|------------|----|--|--|--|--|
| *公司公称       測试金业         *公司公林       深圳市福田区福中路市民中心域市数字资源中心         *SF履区域       福田区 *         *SF履区域       福田区 *         *SF履区域       国客多股企业 *         *SF履区域       IB575596286         *BK和       18575596286@qq.com         *BY                                                                                                    | 销售年月                  | 2019年 5月 •            |            |         |             |            |    |  |  |  |  |
| ・公司地址       探圳市福田区福中路市民中心城市数字资源中心         ・新羅区域       福田区         ・新羅区域       国査参股企业       提示         ・資产模式       国査参股企业       提示       メ         ・読系人       Zhu       メ       メ         ・読系电話       18575596286       数据保存成功・       ・       ・       ・         ・       ・       ・       ・       ・       ・       ・       ・       ・       ・       ・       ・       ・       ・       ・       ・       ・       ・       ・       ・       ・       ・       ・       ・       ・       ・       ・       ・       ・       ・       ・       ・       ・       ・       ・       ・       ・       ・       ・       ・       ・       ・       ・       ・       ・       ・       ・       ・       ・       ・       ・       ・       ・       ・       ・       ・       ・       ・       ・       ・       ・       ・       ・       ・       ・       ・       ・       ・       ・       ・       ・       ・       ・       ・       ・       ・       ・       ・       ・       ・       ・       ・       ・       ・       ・       ・       ・ <th>*公司名称</th> <th colspan="10">测试企业</th>                                                                                                    | *公司名称                 | 测试企业                  |            |         |             |            |    |  |  |  |  |
| *新羅区域       福田区       *         *资产模式                                                                                                    | *公司地址                 | 深圳市福田区福中路市民中心城市数字资源中心 |            |         |             |            |    |  |  |  |  |
| ·资产模式       直有参股企业 *       提示       ×         ·嵌系人       Żhu                                                                                                    | *所属区域                 | 福田区 ▼                 |            |         |             |            |    |  |  |  |  |
| ・联系电话       18575596286         市邸植       18575596286@qq.com         市邮箱       18575596286@qq.com         市邮箱       18575596286@qq.com         市価値       本月进油量 (吨)       本月进油费用 (元)       確定       本月销售量 (吨)       本月销售金額 (元)       备注         汽油       6286       1857559       1857       18575596286       1857559       629       6         煤油       755       1857559       1857       1857       55962       6         煤油       0       0       0       0       0       0       0                                                                                                    | *资产模式                 | 国有参股企业 🔨 提示 🗙         |            |         |             |            |    |  |  |  |  |
| *联系电话       18575596286         取位           *邮箱       18575596286@qq.com         // 邮箱       18575596286@qq.com         // 通定       本月銷售量 (吨)       本月銷售金額 (元)       备注         // 汽油       6286       18575592       1857       18575596286       1857559       6         // 汽油       755       1857559       1857       1857       55962       6       6         // 汽油       0       0       0       0       0       0       0       0       0       0       0       0       0       0       0       0       0       0       0       0       0       0       0       0       0       0       0       0       0       0       0       0       0       0       0       0       0       0       0       0       0       0       0       0       0       0       0       0       0       0       0       0       0       0       0       0       0       0       0       0       0       0       0       0       0       0       0       0       0       0       0       0       0       0                                                                                                    | *联系人                  | zhu                   |            |         |             |            |    |  |  |  |  |
| 取位       ●         *邮箱       18575596286@qq.com         本月进油量 (吨)       本月进油费用 (元)       確定       本月销售量 (吨)       本月销售金额 (元)       备注         汽油       6286       18575628       1857       18575596286       1857559       1857       629       6         煤油       755       1857559       1857       1857       5596286       1857559       6       6         煤油       0       0       0       0       0       0       0       0       0       0       0       0       0       0       0       0       0       0       0       0       0       0       0       0       0       0       0       0       0       0       0       0       0       0       0       0       0       0       0       0       0       0       0       0       0       0       0       0       0       0       0       0       0       0       0       0       0       0       0       0       0       0       0       0       0       0       0       0       0       0       0       0       0       0       0       0       0 </th <th>*联系电话</th> <th>18575596286</th> <th></th> <th colspan="5">数据保存成功:</th>                                                                                                    | *联系电话                 | 18575596286           |            | 数据保存成功: |             |            |    |  |  |  |  |
| *邮箱       18575596286@qq.com         本月进油量 (吨)       本月进油费用 (元       通定       本月销售量 (吨)       本月销售金额 (元)       备注         汽油       6286       185756286       18575       18575596286       1857559       6         柴油       755       1857559       1857       1857       5596286       1857559         煤油       0       0       0       0       0       0       0                                                                                                    | 职位                    |                       |            |         |             |            |    |  |  |  |  |
| 本月进油量(吨)         本月进油費用(元)         通定         本月销售量(吨)         本月销售金额(元)         备注           汽油         6286         18575628         18575596286         1857559         1857559         1857559         1857559         1857559         1857559         1857559         1857559         1857559         185759         185759         185759         185759         185759         185759         185759         185759         185759         185759         185759         185759         185759         185759         185759         185759         185759         185759         185759         185759         185759         185759         185759         185759         185759         185759         185759         185759         185759         185759         185759         185759         185759         185759         185759         185759         185759         185759         185759         185759         185759         185759         185759         185759         185759         185759         185759         185759         185759         185759         185759         185759         185759         185759         185759         185759         185759         185759         185759         185759         185759         185759         185759         185759 <td< th=""><th>*曲8箱</th><th colspan="8">18575596286@qq.com</th></td<> | *曲8箱                  | 18575596286@qq.com    |            |         |             |            |    |  |  |  |  |
| 汽油       6286       18575628       18575596286       1857559         柴油       755       1857559       1857       1857       55962         煤油       0       0       0       0       0       0                                                                                                    |                       | 本月进油量 (吨)             | 本月进油费用 (元) | 确定      | 本月销售量 (吨)   | 本月销售金额 (元) | 备注 |  |  |  |  |
| 柴油       755       1857559       1857       1857       55962         煤油       0       0       0       0       0                                                                                                    | 汽油                    | 6286                  | 18575628   | 1857    | 18575596286 | 1857559    |    |  |  |  |  |
| 煤油 0 0 0 0 0 0                                                                                                    | 柴油                    | 755                   | 1857559    | 185     | 1857        | 55962      |    |  |  |  |  |
|                                                                                                    | 煤油                    | 0                     | 0          | 0       | 0           | 0          |    |  |  |  |  |
| 申油前数据<br>(备注栏目填写产品名称)       0     0     0                                                                                                    | 非油品数据<br>(备注栏目填写产品名称) | 0                     | 0          | 0       | 0           | 0          |    |  |  |  |  |

保存

返回

### 油品销售记录→修改上报数据

| 深圳市成品油市场管理系统 |   |                    |      |      |    |            |        |  |  |  |
|--------------|---|--------------------|------|------|----|------------|--------|--|--|--|
| ≣ 功能导航       |   | ▲ 当前位置>成品油销售       | 記录   |      |    |            |        |  |  |  |
| 📝 系统首页       | 0 | <b>年份:</b> 2019年 • | 现在申报 |      |    |            |        |  |  |  |
| 🏺 填报新业务      |   | 销售年月               |      | 油品销售 | 数据 | 申报时间       | 操作     |  |  |  |
| ■ 填报记录       |   | 2019年05月           | ]    | 油品销售 | 数据 | 2019-07-23 | 修改删除打印 |  |  |  |
|              |   | 2019年06月           | ]    | 油品销售 | 数据 | 2019-07-23 | 修改删除订印 |  |  |  |
|              | 0 |                    |      |      |    |            |        |  |  |  |
|              |   |                    |      |      |    |            | - M A  |  |  |  |

# (一)成品油业务咨询电话: 曾容, 88101050

### (二)系统技术支持咨询电话:罗工,83257410

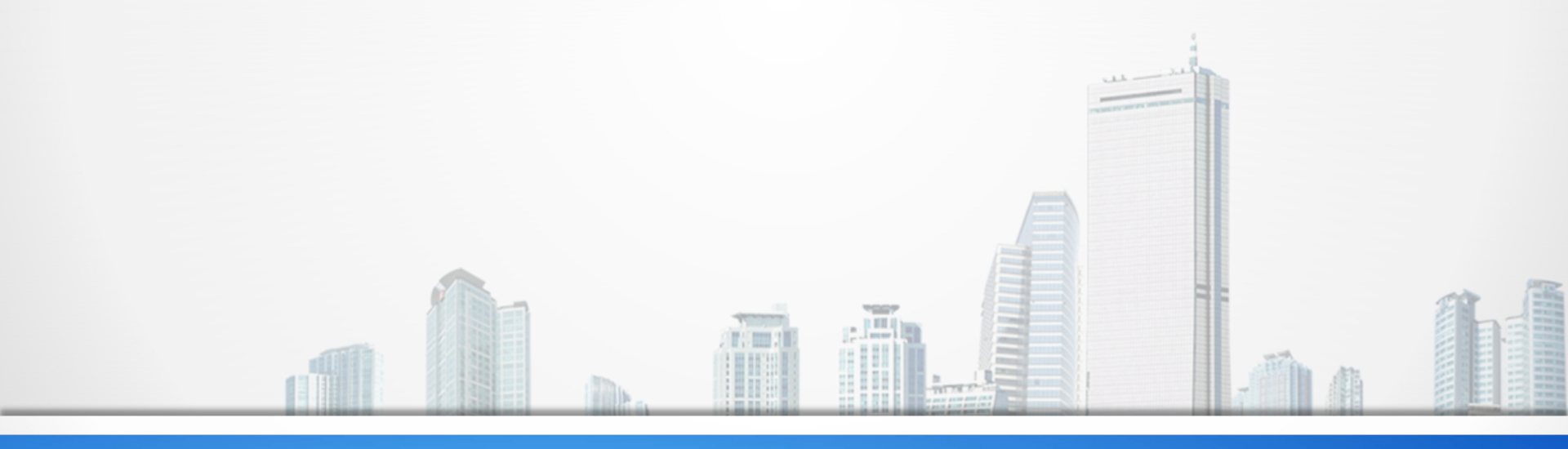